## POLÍTICA DE PRIVACIDAD

De conformidad con el Reglamento Europeo de Privacidad 679/2016 los datos que facilitas pasarán a formar parte de un fichero responsabilidad de BIG STAR MUSIC S.L.. y que tiene por finalidad la segmentación de perfil por ciudad y envío de newsletter que puede contener aspectos publicitarios propios y de terceros. Tus datos serán conservados mientras estés dado de alta en el e-mailing. Puedes ejercer los derechos de de acceso, limitación, portabilidad, reclamación a la autoridad Española de Protección de Datos, supresión u olvido, rectificación, cancelación y oposición al tratamiento de datos o recepción de e-mailing en el e-mail info@bigstarmusic.es o en el domicilio sito donde indica el Aviso Legal.

Configurar no cookies durante LA NAVEGACIÓN

Gestionar cookies

Puede usted permitir, bloquear o eliminar las cookies instaladas en su equipo mediante la configuración de las opciones del navegador instalado en su ordenador.

## **Google Chrome**

- 1. Haz clic en el menú de Chrome Chrome situado en la barra de herramientas del navegador.
- 2. Selecciona "Configuración".
- 3. Haz clic en "Mostrar opciones avanzadas..."
- 4. En la sección "Privacidad", haz clic en el botón "Configuración de contenido...".

En la sección "Cookies", puedes configurar las opciones que se indican a continuación: Eliminar cookies, bloquear o permitir las cookies de forma predeterminada, incluir excepciones de cookies de dominios o sitios web específicos.
Para mayor detalle consulta la ayuda de Google Chrome.

## Mozilla Firefox

- 1. En la parte superior de la ventana de Firefox, haz clic en el botón Firefox y selecciona "Opciones".
- 2. Selecciona el panel "Privacidad".
- 3. En "Firefox podrá:" elige "Usar una configuración personalizada para el historial".
- 4. Marca la opción "Aceptar cookies" para activarlas, y desmárcala para desactivarlas.
- 5. Si no quieres recibir cookies de teceros desmarca "Aceptar cookies de terceros".
- 6. Puedes consultar la ayuda de Mozilla para más información

## Opera

1. Haga clic en "Configuración" en la parte superior de la ventana del navegador y selecciona 'Opciones'.

- 2. A continuación seleccione la pestaña "Avanzado" y en la lista de la izquierda seleccionar "Cookies".
- 3. A continuación, seleccione "Aceptar cookies".
- 4. Dispone de tres opciones según su preferencia: "Aceptar cookies